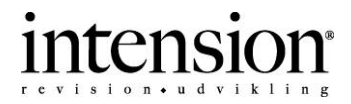

## Brug NemID medarbejdersignatur til at logge på Skat-tastselv

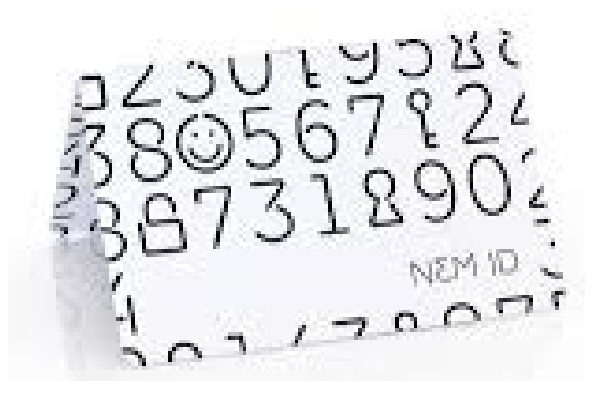

Sådan logger du på med NemID medarbejdersignatur første gang

Adgangen gælder til virksomheden, via dit CVR-nummer.

Adgang finder du på www.skat.dk - under login.

Du gør følgende:

- 1. Log på Tastselv Erhverv med NemID medarbejdersignatur.
- 2. Klik på Rettigheder til selvbetjening i menuen til venstre.
- 3. Klik på Aktiver digital signatur under Rettigheder til selvbetjening.
- 4. Klik på Aktiver brugeradministration.
- 5. Klik på Gruppér rettigheder (roller).
- 6. Klik på Ny rolle for egen virksomhed.
- 7. Giv den nye rolle et sigende navn (f.eks. administrator).
- 8. Klik på fortsæt.
- 9. Vælg det cvr-nummer du skal have rettigheder til (normalt fortryk på hjemmesiden).
- 10.Klik på Væld CVR/SE-nr.
- 11. Marker alle punkter under Domæne (normal ctrl + a).
- 12.Klik på Vælg domæne.
- 13.Marker alle punkter under indberetningsområde
  normalt ctrl + a).
- 14. Klik på Vælg indberetningsområde.
- 15.Klik på Gem.
- 16. Du får nu en kvittering for oprettelsen af rollen Klik på *Tilbage til rolleoversigten*.
- 17.Klik på Medarbejdere.
- 18. Marker dit navn under Mulige medarbejdere.
- 19.Klik på pilen, så dit navn flyttes over i kassen Valgte medarbejdere.
- 20.Klik på Gem.
- 21. Indenfor en halv time kan du se dine indberetningsmuligheder i menuen til venstre i TastSelv Erhverv.

Så er du klar til at anvende systemet.